## Web端如何审批服务项目(文档)

用户登录互海通Web端,默认工作台界面,在该界面点击"服务订单-审批",再次点击具体订单进入船舶服务详情(审批中)界面,在该界面根据需要上传附件,确认信息无误后,点击"通 过"或"退回"。

|                                                                                    |                                      | e                 | ) Q                  |                  |               |              | 工作台 (30526) 新                   | 舶监控 发现                                    |            |                      | 切换系统、          | • 🗳 💥 🕫         | ) 🌍 🦗 |  |
|------------------------------------------------------------------------------------|--------------------------------------|-------------------|----------------------|------------------|---------------|--------------|---------------------------------|-------------------------------------------|------------|----------------------|----------------|-----------------|-------|--|
| 全部                                                                                 | 菜单 ≓                                 |                   | 我的待办                 | 重点关注设置>          |               |              |                                 |                                           |            |                      |                |                 |       |  |
| ۵                                                                                  | [苏海事对接                               | •                 | _                    |                  |               | 1 ⊞          | ⊐容录石海涌Web凒 ₪                    | 制工作公果面                                    |            |                      |                |                 |       |  |
| <b>II</b> 2                                                                        | 法管理                                  | 10                | 全部 (72)<br>流程审批 (27) | 临期 1 起期 20 催     | 办(43)         |              | "豆水兰内迪**********",为             | (₩、上1トロクト曲)                               |            |                      |                | 已选择 1项 🗸 全部船舶 🗸 |       |  |
| nd ⊭                                                                               | 能石板                                  | >                 | 服务申请(10)             | 服务订单—审批(1) 服务    | 订单—执行(13) 服务订 | 单—验收(3)      |                                 |                                           |            |                      |                |                 |       |  |
| ○ 福安田田第(2)   □ 福安市県(2)   □ 福安市県(2)   □ 福安市県(2)   □ 福安市県(2)   □ 福安市県(2)   □ 福安市県(2) |                                      |                   |                      |                  |               |              |                                 |                                           |            |                      |                |                 |       |  |
|                                                                                    |                                      |                   |                      |                  |               |              |                                 |                                           |            |                      |                |                 |       |  |
| o                                                                                  | 104.5570                             |                   | Reliable Safety      | Responsibility   |               |              |                                 |                                           |            |                      |                |                 |       |  |
|                                                                                    |                                      |                   |                      |                  |               |              |                                 |                                           |            |                      |                |                 |       |  |
| <i>(</i> )                                                                         | 服务订单-                                | -审批               |                      |                  |               |              |                                 |                                           |            |                      |                |                 |       |  |
|                                                                                    |                                      |                   |                      |                  |               | 3、点;         | <b>击具体订单</b>                    | 订单                                        |            |                      | Re E           |                 |       |  |
| #                                                                                  | 4                                    | 3称                |                      | 订单号              | 船舶 👻          | 部门 🔻         | 服务商                             | 服将类型 ~                                    | 计划完成日期     | 预计服务日期               | 预计服务总价         | 实际费用总价          |       |  |
| 1                                                                                  |                                      |                   |                      | OL1-VSO-25021102 | 互海1号          |              | test船舶服务有限公司                    | 技术-船舶监修                                   | 2025-02-28 |                      | 30,000.00(CNY) | 30,000.00(CNY)  |       |  |
|                                                                                    |                                      |                   |                      |                  |               |              | 船舶由限步                           | )洋博 <b>年80</b> 年                          |            |                      |                |                 | 8     |  |
| 名称:<br>感館:<br>互為1号<br>计刻完成日期: 2022-11-<br>申请备注:<br>元<br>申请备注:<br>元                 |                                      |                   | 1-14                 |                  | 申请单号:<br>申请人: | VSA-22111415 |                                 | <b>服务类型:</b> 检验-压载水检验<br>申请日期: 2022-11-14 |            | BP']:                |                |                 |       |  |
|                                                                                    | 服务订单信                                | 息                 |                      |                  |               |              |                                 |                                           |            |                      |                |                 |       |  |
|                                                                                    | 订单号: VSO-2212<br>合同编号:<br>查看预算使用情况 > |                   |                      |                  |               |              | Picinate/Jecuricini)。<br>服务商地址: |                                           |            | 又曰方式:<br>服务商联系人电话: - |                |                 |       |  |
|                                                                                    | #                                    | 项目名               | 称                    | 明细内容             | 数量            | 单位           | 申请备注                            | 状态                                        | 完成情况说明     | 服务<br>(CN            | 商报价<br>Y)      | 实际费用<br>(CNY)   |       |  |
|                                                                                    | 1                                    | 费用                |                      |                  | 1             | 项            |                                 | 全部完成                                      |            |                      |                |                 |       |  |
| <                                                                                  | 完成信息<br>实际完成日期<br>完成信息附件             | : 2022-12<br>: 上代 | -06                  |                  |               |              |                                 |                                           |            |                      |                |                 | >     |  |
|                                                                                    |                                      |                   |                      |                  |               |              | •                               |                                           |            |                      |                |                 |       |  |
|                                                                                    | 单据进度                                 |                   |                      |                  |               | 4、根据         | 居需要是否上传附件                       |                                           | 5、确认信息无误居  | 8, 点击"通过"或           | "退回"           | 神神 评论 通过        | 退回    |  |

## 1、通过

点击"通过"后,根据需要填写审批意见,以及是否上传附件后,点击"确定"。

|                                                              |                                  |                        |                            |    |       | 86ac         |                                                                                       |                                  |               |       |  |
|--------------------------------------------------------------|----------------------------------|------------------------|----------------------------|----|-------|--------------|---------------------------------------------------------------------------------------|----------------------------------|---------------|-------|--|
| 名称: 27<br>船舶: 三句1号<br>计划完成目期: 2022-11-14<br>申请截注: 元<br>申请报件: |                                  |                        | 中请帝号: VSA-22111415<br>中请人: |    |       | 同意           | (18))<br>-                                                                            | M#73:                            | BV3:          |       |  |
| 服务订单优级<br>订单号: VSO-22121215<br>合例编号:<br>查 6566编码标题><br>明细    |                                  |                        | 服务病:<br>预计服务目期:            |    | 上修    | <b>跳走</b> 取消 | 23                                                                                    | <b>支付方式:</b> 公司支付<br>服务商联系人用话: - | 972#8         |       |  |
|                                                              | #                                | 项目名称                   | 明细内容                       | 数量 | 单位    | 申请备注         | 状态                                                                                    | 完成情况说明                           | (CNY)         | (CNY) |  |
|                                                              | 1<br>完成信息<br>实际完成日期::<br>完成信息附件: | 要用<br>2022-12-06<br>上传 |                            | 1  | ■根据需要 | 更填写审批意见,     | ↓<br>公開<br>公開<br>公開<br>公開<br>一日<br>一日<br>一日<br>一日<br>一日<br>一日<br>一日<br>一日<br>一日<br>一日 |                                  |               |       |  |
|                                                              | 单振进度<br>③ 申请                     | 2022-11-14 13:17-26    |                            |    |       |              |                                                                                       |                                  | <del>R4</del> |       |  |

## 2、退回

点击"退回"后,选择退回审批节点,填写退回理由后,点击"确定"。

|                |                             |                                        |           |                 |         | 8984                                  | 服条注情 新爆曲       | _              |                          |                 | × |  |
|----------------|-----------------------------|----------------------------------------|-----------|-----------------|---------|---------------------------------------|----------------|----------------|--------------------------|-----------------|---|--|
|                | 名称: 📝                       |                                        |           |                 |         |                                       | 确认退回           | 8              |                          |                 |   |  |
|                | <b>船船:</b> 互海1号             | <b>船:</b> 互寿1号                         |           |                 | 2111415 | 退回到 *                                 |                |                | 創行:                      |                 |   |  |
|                | 计划完成日期: 2022-11-14          |                                        |           | 申请人:            |         | 验收-机务经理                               |                | ~              |                          |                 |   |  |
| <b>申请备注:</b> 无 |                             |                                        |           |                 |         | 退回理由*                                 |                |                |                          |                 |   |  |
|                | 1998年1月21日<br>服务订单信息        |                                        |           |                 |         | 请填写                                   |                |                |                          |                 |   |  |
|                |                             |                                        |           | 服务商:<br>预计服务日期: |         | 0 / 500                               |                |                | <b>*/***</b> . (1997-14) |                 |   |  |
|                | 19年9: v50-22121215<br>合同編号: |                                        |           |                 |         |                                       |                |                |                          |                 |   |  |
|                | 查看预算使用信况 >                  |                                        |           |                 |         | <b>秋定</b> 取消                          |                |                |                          |                 |   |  |
|                | 10                          | 酒田安静                                   | aBi岡山空    | ***             | 首府      | 由油每注                                  | +++            |                | 号东南报价                    | 实际费用            |   |  |
|                |                             |                                        | H07ML1342 | 94. <u>m</u>    | +12     | 141日日1工                               | 10.0           | 30001Birrowow3 | (Ch a                    | (CNY)           |   |  |
|                | 1                           | 费用                                     |           | 1               | 项       |                                       | 全部完成           |                | 23.00                    | 0.00            |   |  |
|                | 完成信息                        | 完成信息                                   |           |                 |         | ————————————————————————————————————— | /<br>它泪向珊山后,去: |                | 点击"退回"                   |                 |   |  |
|                | 实际完成日期:                     | <b>实际完成目前:</b> 202-12-06<br>完成信息附件: 上行 |           |                 |         |                                       |                |                |                          |                 |   |  |
|                | 元成信息附件:                     |                                        |           |                 |         |                                       |                |                |                          |                 |   |  |
|                |                             |                                        |           |                 |         |                                       |                |                |                          |                 |   |  |
|                |                             |                                        |           |                 |         |                                       |                |                |                          |                 |   |  |
|                | 单据进度                        |                                        |           |                 |         |                                       |                |                |                          | 下载全部附件 评论 通过 退回 |   |  |
|                | -                           |                                        |           |                 |         |                                       |                |                |                          |                 |   |  |